## MATH 3336 – DISCRETE MATHEMATICS

## WHERE TO FIND THE (WRITTEN) HOMEWORK ASSIGNMENTS

- 1. Log into CASA (<u>https://www.casa.uh.edu</u>).
- 2. Select your course (MATH 3336) and the main page of the course will be displayed.

| Courses Pro           | file | Online Antinemente | Decidence of Evenese | A:          | EMOE                        | Over Back                                   |
|-----------------------|------|--------------------|----------------------|-------------|-----------------------------|---------------------------------------------|
| MATH 3550 [ SEC. 1013 | 0]   | Online Assignments | FICCIOIECEXAIIIS     | Assignments | ENICE                       | Olane prov                                  |
|                       |      |                    |                      |             | Home F                      | Page                                        |
| t Discussion Boa      | d    |                    | Welcor               | ne to MA    | <b>ATH 33</b><br>tor: Dr. B | <b>336 - Section 18316</b><br>Ierina Xhabli |

3. Click on Assignments at the top toolbar of the page and you will see the following window. Afterwards, click on the assignment name to view and download the assigned problems:

| Courses Profile                        |                                                     |                 |                                                               |                                  |                                      |                   |                   |
|----------------------------------------|-----------------------------------------------------|-----------------|---------------------------------------------------------------|----------------------------------|--------------------------------------|-------------------|-------------------|
| H 3336 [ SEC::18136 ]                  | Online Assignments                                  | Proctored Exams | Assignments                                                   | EMCF Grade                       | Book                                 |                   |                   |
|                                        |                                                     |                 |                                                               | Assignment                       | S                                    |                   |                   |
|                                        |                                                     |                 |                                                               | · ·                              |                                      |                   |                   |
|                                        |                                                     |                 |                                                               |                                  |                                      |                   |                   |
|                                        |                                                     |                 |                                                               |                                  |                                      |                   |                   |
|                                        |                                                     | Use             | Acrobat Reader To                                             | Open Assignme                    | nt Files Get Acrol                   | at Reader         |                   |
| Assignment                             | Due Date                                            | Use             | Acrobat Reader To<br>Status                                   | Open Assignme<br>Submitted Assig | ent Files Get Acrol<br>nment         | Assignment Upload | Graded Assignment |
| Assignment<br>Homework 2               | Due Date<br>6/13/2020 11:59:59                      | Use<br>PM       | Acrobat Reader To<br>Status<br>Not Submitted                  | Open Assignme<br>Submitted Assig | e <b>nt Files</b> Get Acrol<br>nment | Assignment Upload | Graded Assignment |
| Assignment<br>Homework 2<br>Homework 1 | Due Date<br>6/13/2020 11:59:59<br>6/6/2020 11:59:59 | Use<br>PM<br>PM | Acrobat Reader To<br>Status<br>Not Submitted<br>Not Submitted | Open Assignme<br>Submitted Assig | ent Files Get Acrol<br>nment         | Assignment Upload | Graded Assignment |

4. Complete your homework and create a *single* PDF file. You may use a printer/scanner or a mobile app like CamScanner to create a pdf file.

## HOW TO UPLOAD THE COMPLETED HOMEWORK TO CASA

5. When you are ready to submit your homework, select the Homework assignments you want to upload and click on Upload. Be aware of the due dates!

| Courses Profile                        |                                                      |                 |                                                               |                                             |                       |                            |                   |
|----------------------------------------|------------------------------------------------------|-----------------|---------------------------------------------------------------|---------------------------------------------|-----------------------|----------------------------|-------------------|
| 1 3336 [ SEC::18136 ]                  | Online Assignments                                   | Proctored Exams | Assignments                                                   | EMCF Grade Book                             |                       |                            |                   |
|                                        |                                                      |                 |                                                               | Assignments                                 |                       |                            |                   |
|                                        |                                                      |                 |                                                               | -                                           |                       |                            |                   |
|                                        |                                                      |                 |                                                               |                                             |                       |                            |                   |
|                                        |                                                      |                 |                                                               |                                             |                       |                            |                   |
|                                        |                                                      | Use             | Acrobat Reader To                                             | Open Assignment Fi                          | es Get Acrobat        | t Reader                   |                   |
| Assignment                             | Due Date                                             | Use             | Acrobat Reader To<br>Status                                   | Open Assignment Fil<br>Submitted Assignment | <b>es</b> Get Acrobat | t Reader Assignment Upload | Graded Assignment |
| Assignment<br>Homework 2               | Due Date<br>6/13/2020 11:59:59                       | Use<br>PM       | Acrobat Reader To<br>Status<br>Not Submitted                  | Open Assignment Fi<br>Submitted Assignment  | es Get Acrobat        | t Reader Assignment Upload | Graded Assignment |
| Assignment<br>Homework 2<br>Homework 1 | Due Date   6/13/2020 11:59:59   6/6/2020 11:59:59 ft | Use<br>PM<br>PM | Acrobat Reader To<br>Status<br>Not Submitted<br>Not Submitted | Open Assignment Fi<br>Submitted Assignment  | es Get Acrobat        | t Reader C                 | Graded Assignment |

6. Click "Select" to choose the file you want to upload (SELECT button) and afterwards upload to CASA (UPLOAD button). This has to be ONE pdf file. Make sure the pages are in *order* of homework problems, each problem is *clearly* labeled, your handwriting is *legible*, and pages are *flipped* correctly.

| Courses Profile          |                      |                       |                 |                             |        |  |  |
|--------------------------|----------------------|-----------------------|-----------------|-----------------------------|--------|--|--|
| MATH 3336 [ SEC::18136 ] | Online Assignments P | roctored Exams Assign | ments EMCF      | Grade Book                  |        |  |  |
|                          |                      |                       |                 | File                        |        |  |  |
|                          |                      | 1. hwk2.pdf           |                 |                             | REMOVE |  |  |
|                          |                      |                       |                 |                             |        |  |  |
|                          |                      |                       | Assignme<br>Hon | nt Files Upload<br>nework 2 |        |  |  |
|                          |                      |                       | <<              | Previous                    |        |  |  |
|                          |                      |                       | C               | ancel                       |        |  |  |

7. You are not done yet. After you upload you will see this window:

| Courses Profi            | e                  |                 |                                        |          |                           |
|--------------------------|--------------------|-----------------|----------------------------------------|----------|---------------------------|
| MATH 3336 [ SEC::18136 ] | Online Assignments | Proctored Exams | Assignments                            | EMCF     | Grade Book                |
|                          |                    |                 | Assign                                 | nent sum | ission confirmation       |
|                          |                    | Yo              | ou are about to                        | submit   | the following assignment: |
|                          |                    | • /             | Assignment to<br><sup>Homework 2</sup> | submit   |                           |
|                          |                    | •               | Uploaded File(<br>hwk2.pdf (301k)      | s)       |                           |
|                          |                    |                 | << Previou                             | is<br>Ca | Submit                    |
|                          |                    |                 |                                        |          |                           |

8. Once you are sure that everything is correct, click on SUBMIT. A similar page will appear.

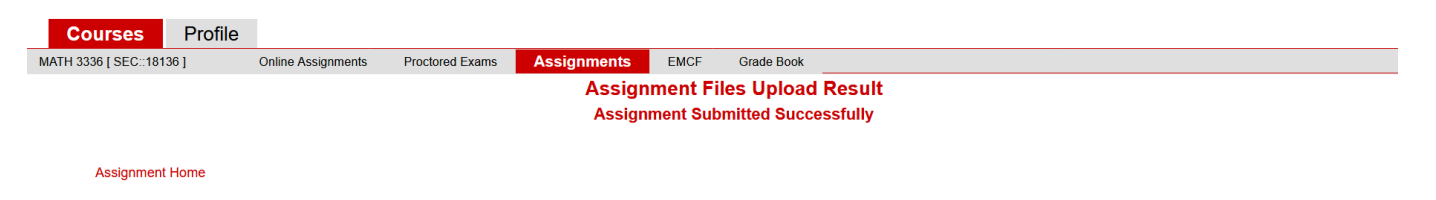

9. Double check that you submitted the homework, by going back to the assignment page. If you have submitted correctly then you will see "View" beside the homework assignment you had uploaded.

| Courses Profile                        | 9                                                   |                 |                                                           |                                   |                                      |                                                |                   |
|----------------------------------------|-----------------------------------------------------|-----------------|-----------------------------------------------------------|-----------------------------------|--------------------------------------|------------------------------------------------|-------------------|
| FH 3336 [ SEC::18136 ]                 | Online Assignments                                  | Proctored Exams | Assignments                                               | EMCF G                            | Grade Book                           |                                                |                   |
|                                        |                                                     |                 |                                                           | Assignm                           | nents                                |                                                |                   |
|                                        |                                                     |                 |                                                           | _                                 |                                      |                                                |                   |
|                                        |                                                     |                 |                                                           |                                   |                                      |                                                |                   |
|                                        |                                                     |                 |                                                           |                                   |                                      |                                                |                   |
|                                        |                                                     | Use /           | Acrobat Reader To                                         | Open Assig                        | nment Files Get Acrob                | at Reader                                      |                   |
| Assignment                             | Due Date                                            | Use /           | Acrobat Reader To<br>Status                               | Open Assig<br>Submitted A         | nment Files Get Acrob<br>Assignment  | at Reader 📐<br>Assignment Upload               | Graded Assignment |
| Assignment<br>Homework 2               | Due Date<br>6/13/2020 11:59:59                      | Use /           | Acrobat Reader To<br>Status<br>Submitted                  | Open Assig<br>Submitted A<br>View | Inment Files Get Acrob<br>Assignment | at Reader 🔑<br>Assignment Upload<br>Upload New | Graded Assignment |
| Assignment<br>Homework 2<br>Homework 1 | Due Date   6/13/2020 11:59:59   6/6/2020 11:59:59 F | Use /<br>PM :   | Acrobat Reader To<br>Status<br>Submitted<br>Not Submitted | Open Assig<br>Submitted A<br>View | Inment Files Get Acrob<br>Assignment | at Reader C                                    | Graded Assignment |

10. You have up until the due date to make any changes. No changes are possible after the due date. I will not accept any late homework or homework via email.